## 제로페이 모바일 신청 및 앱 이용방법 안내

서울시 제로페이추진반

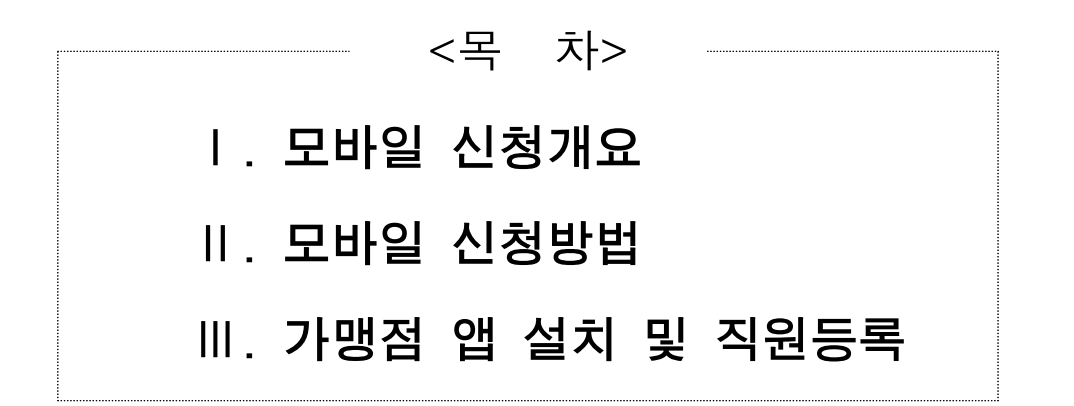

## I 모바일 신청개요

### 사전 확인사항

- 휴대폰 및 태블릿 PC로 가입신청 가능
  - 반드시 본인 명의의 휴대폰 필요 ※ 명의자가 법인인 경우는 통신사에 법인 인증요청을 신청해주세요.
- 개인사업자 : 가입 시 필요한 첨부서류(3가지)는 미리 사진 저장
   사업자등록증 사본, 신분증 사본
- 법인 사업자 : 가입 시 필요한 첨부서류(5가지)는 미리 사진 저장
  - 사업자등록증 사본, 신분증 사본, 법인등기부등본 사본, 법인인감증명서 사본

### 모바일 신청 및 앱 이용절차

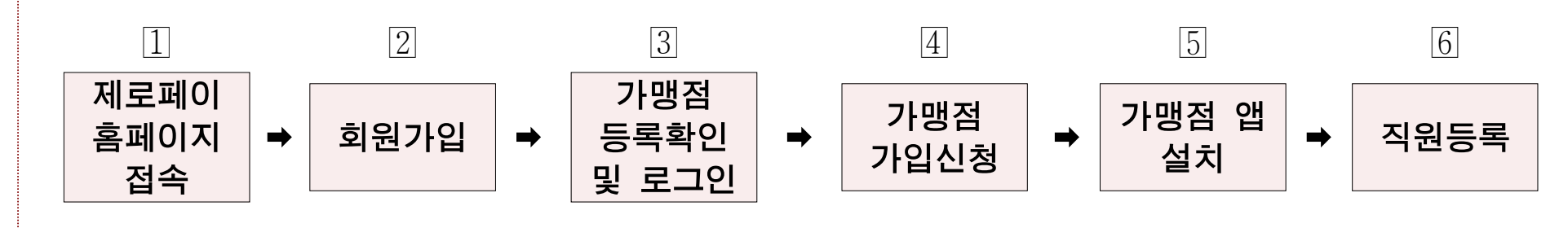

### 제로페이 홈페이지(zeropay.or.kr) 접속

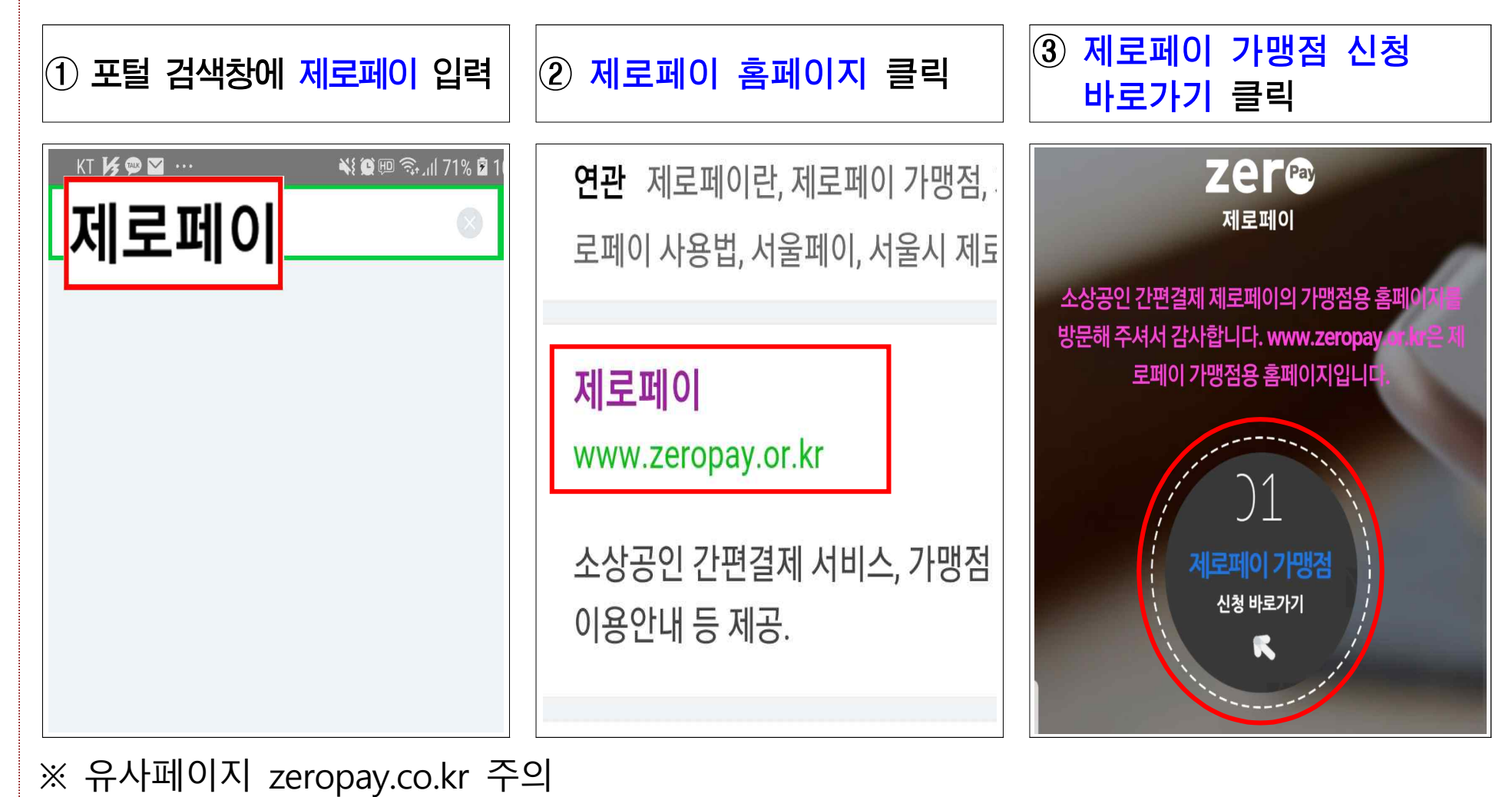

### 2 **회원가입**

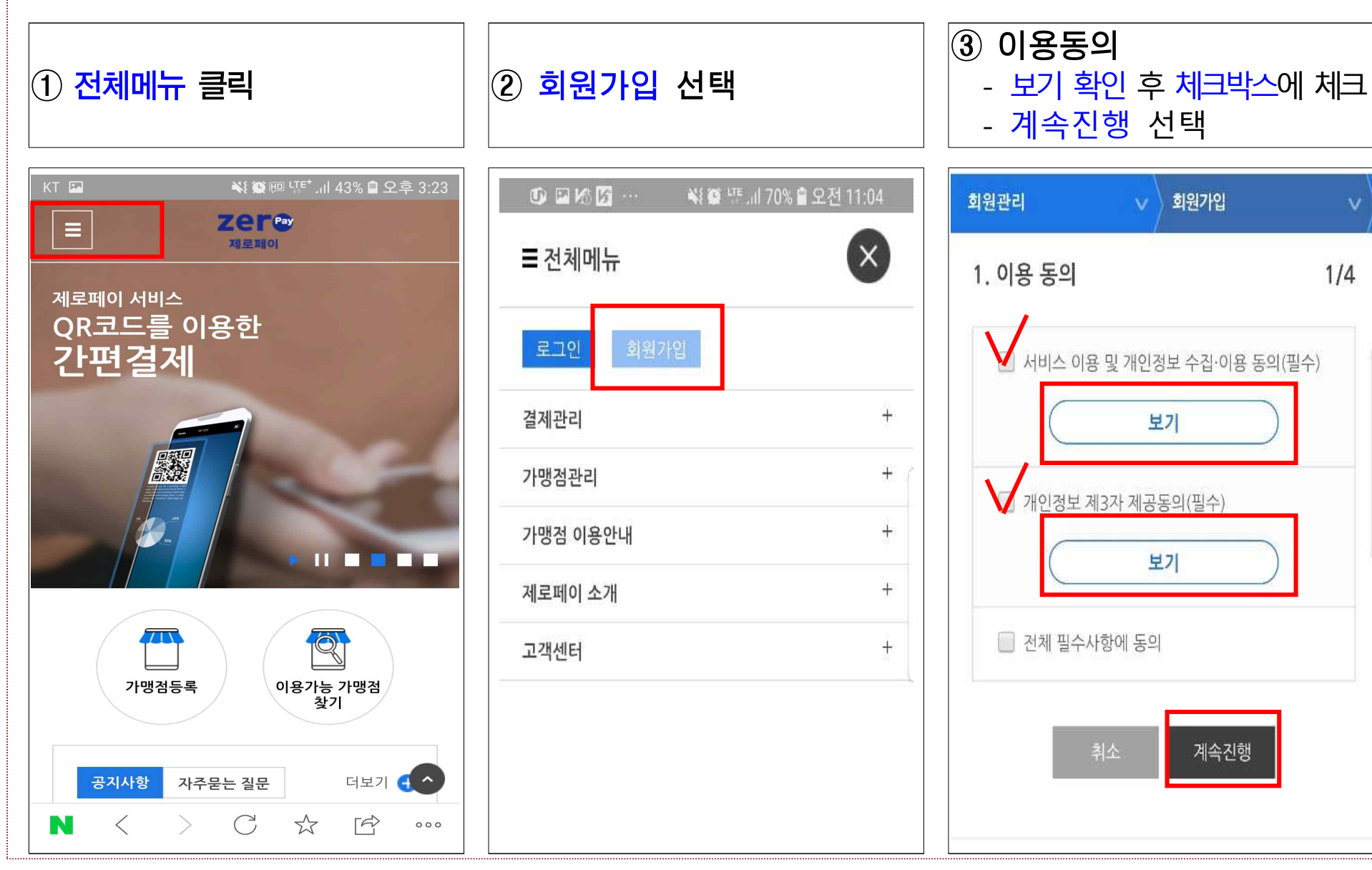

| ④ <mark>본인인증</mark><br>- 인증사항 입력(이름, 통신사,<br>국적, 생년월일, 성별) | ④ <mark>본인인증</mark><br>- 휴대폰번호 입력후 인증번호 받기<br>- 인증번호 입력, 확인 후 계속진행 | <ul> <li>⑤ 회원정보 입력</li> <li>- 아이디 설정 후 중복확인</li> <li>※ 6~15자리 영문/숫자로 구성</li> <li>첫문자는 영문만 가능</li> </ul> |
|------------------------------------------------------------|--------------------------------------------------------------------|----------------------------------------------------------------------------------------------------|
| 회원관리 🗸 회원가입 🗸                                              | 회원관리 🗸 회원가입 🗸                                                      | 물 <b>Ζ은 ୮</b> ֎ 제로페이                                                                                    |
| 2 보인인증 2/4                                                 | *국적                                                                | 회원관리 🗸 회원가입                                                                                             |
|                                                            | ● 내국인 ● 외국인<br>*새녀원인                                               | 3. 회원정보 3/-                                                                                             |
| *표시는 필수 항목입니다.<br>                                         |                                                                    | *표시는 필수 항목입니다.                                                                                          |
| *이름                                                        | 1970 ▼ 년 03 ▼ 월 03 ▼ 일                                             | *이름                                                                                                    |
|                                                            | *성별                                                                | 홍길동                                                                                                    |
|                                                            | ○ 남 ● 여                                                            | * 0}0[¤]                                                                                                |
| *중선작                                                       | ∗휴대폰 번호                                                            | Poe1025025 중복확인                                                                                         |
| SKT KT LGU+ SKT알뜰폰                                         | 01077777777                                                        | ✓ 사용가능                                                                                                  |
| Gineer Groweer                                             |                                                                    | ※아이디 생성 규칙:6~15자리 영문/숫자로 구성하며, 첫 문자<br>는 영문마 사용할 수 있습니다. (특수문자 사용불가)                                    |
| ****                                                       | *인증번호                                                              | *비밀버호                                                                                                   |
| 🖌 내국인 🛛 외국인                                                | 657198 인증번호 확인                                                     |                                                                                                    |
| *생년월일                                                      | ✓인증완료                                                              |                                                                                                    |
| 2004 ▼ 년 01 ▼ 월 01 ▼ 일                                     |                                                                    | ※9사리 이상의 영문/숫사/특수문사로 구성하실 수 있습니다.<br>(사용제한 : 아이디와 동일, 생년월일/주민번호/전화번호 등의<br>개인정보 사용, 동일단어 및 숫자의 반복사용)    |
| *성별                                                        | 취소 계곡신영                                                            | *비미버우 화이                                                                                                |

정보 입력 그 설정 후 중복확인 15자리 영문/숫자로 구성, 문자는 영문만 가능

3/4

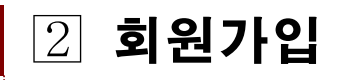

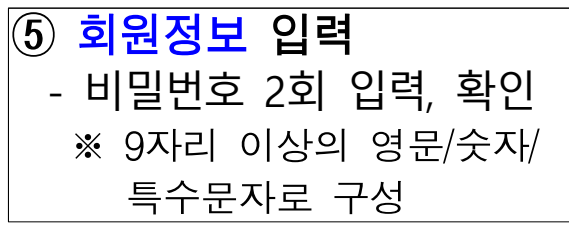

### ⑤ 회원정보 입력 - 이메일 입력 후 확인

## ⑥ 회원가입 완료

| Ξ                                          | 지로페이                                                     |                    |
|--------------------------------------------|----------------------------------------------------------|--------------------|
| 원관리                                        | ∨ 회원가입                                                   | ~                  |
| *아이디                                       |                                                          |                    |
| Poe1025025                                 | Ę                                                        | 중복확인               |
| ✔사용가능                                      | 2017/0                                                   |                    |
| ※아이디 생성 규칙:<br>는 영문만 사용할 수                 | 6~15자리 영문/숫자로 구성형<br>있습니다. (특수문자 사용불기                    | 하며, 첫 문자<br>가)     |
| *비밀번호                                      |                                                          |                    |
|                                            |                                                          | ١                  |
| ※9자리 이상의 영문<br>(사용제한 : 아이디오<br>개인정보 사용, 동일 | ·/숫사/특수문자로 구성하실 ·<br>  동일, 생년월일/주민번호/전<br>단어 및 숫자의 반복사용) | 수 있습니다.<br>1화번호 등의 |
| ∗비밀번호 확인                                   |                                                          |                    |
|                                            |                                                          | -                  |
| *생년월일                                      |                                                          |                    |
| 1970-03-03                                 |                                                          |                    |
| *휴대폰 번호                                    |                                                          |                    |

| =            | 지로페이                     | ·휴대폰 번호<br>010-7777-7777<br>· 이메일                              |
|--------------|--------------------------|----------------------------------------------------------------|
| 회원관리         | <ul> <li>회원기입</li> </ul> | Poetess8<br>확인 ×                                               |
| *생년월일        |                          | 제로페이 회원으로 가입 하시겠습니까?                                           |
| 1970-03-03   |                          | Ok Cancel                                                      |
| *휴대폰 번호      | ſ                        | 입력하신 정보가 맞습니까?<br>확인 버튼을 클릭하시면 회원가입 됩니다.                       |
| 010-7777-777 | 7                        | 취소 확인                                                          |
| *이메일         |                          |                                                                |
| 메일주소 입력      |                          | <b>↓</b>                                                       |
| 선택           | •                        | 회원정보                                                           |
| 메일수신(선택)     |                          |                                                                |
| 🔲 주요 공지사     | 항 및 이벤트 알림메일 수신          |                                                                |
| ※등록하신 이메9    | 일로 제로페이 관련 정보를 발송해드립니다.  | 회원가입이 완료되었습니다.<br>회원님의 아이디는 Poe1025입니다.                        |
|              | 인련하시 정보가 만습니까?           | 4. 완료 4/4                                                      |
| 확인 버         | 튼을 클릭하시면 회원가입 됩니다.       | 가맹점 등록 확인 안내                                                   |
|              | al à trai                | ✓ 제로페이 가맹점으로 등록 신청한 내역을 사<br>업자번호로 조회하거나 신규 등록신청을 하는<br>단계입니다. |
|              | 취소 확인                    | ✓ 서울시 등을 통해 이미 제로페이 가맹점 신청                                     |

- A.

### ③ 가맹점 등록확인 및 로그인

### ① 제로페이 가입신청 전 가맹점 등록확인

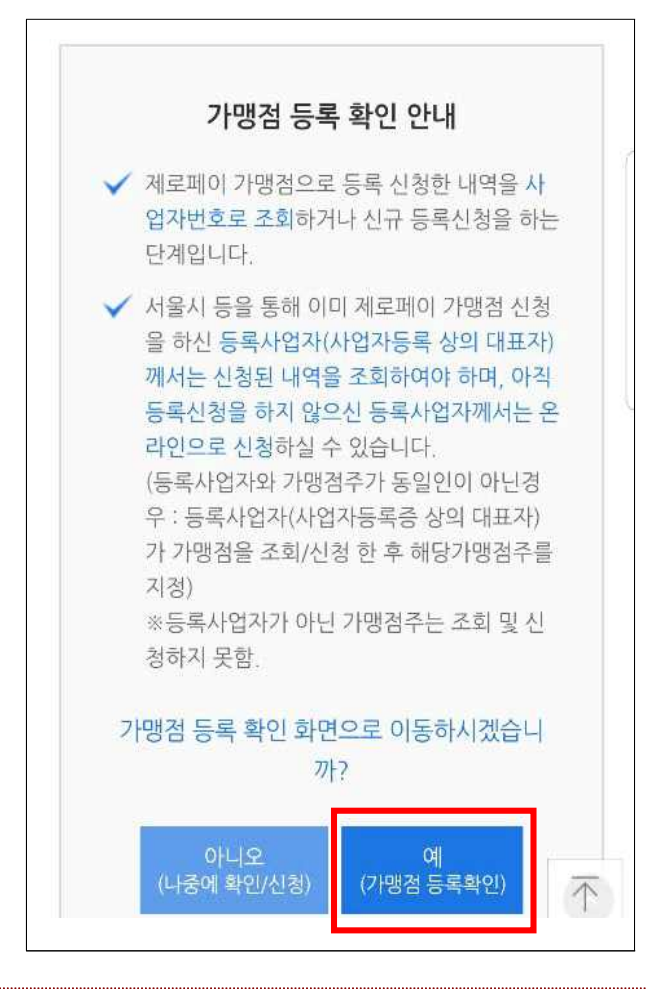

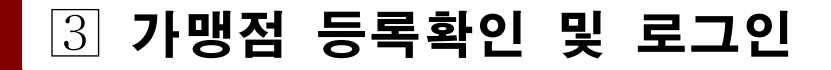

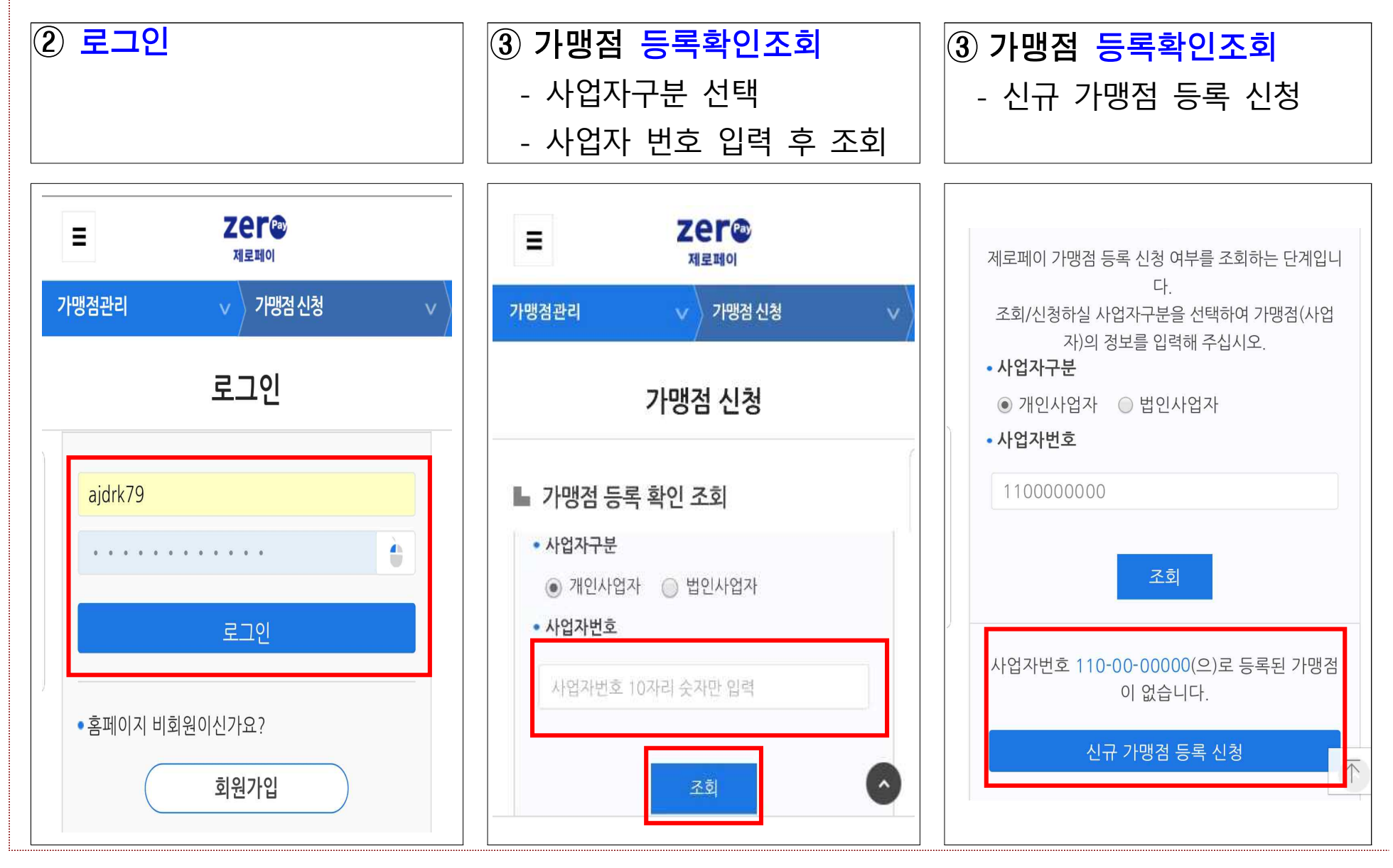

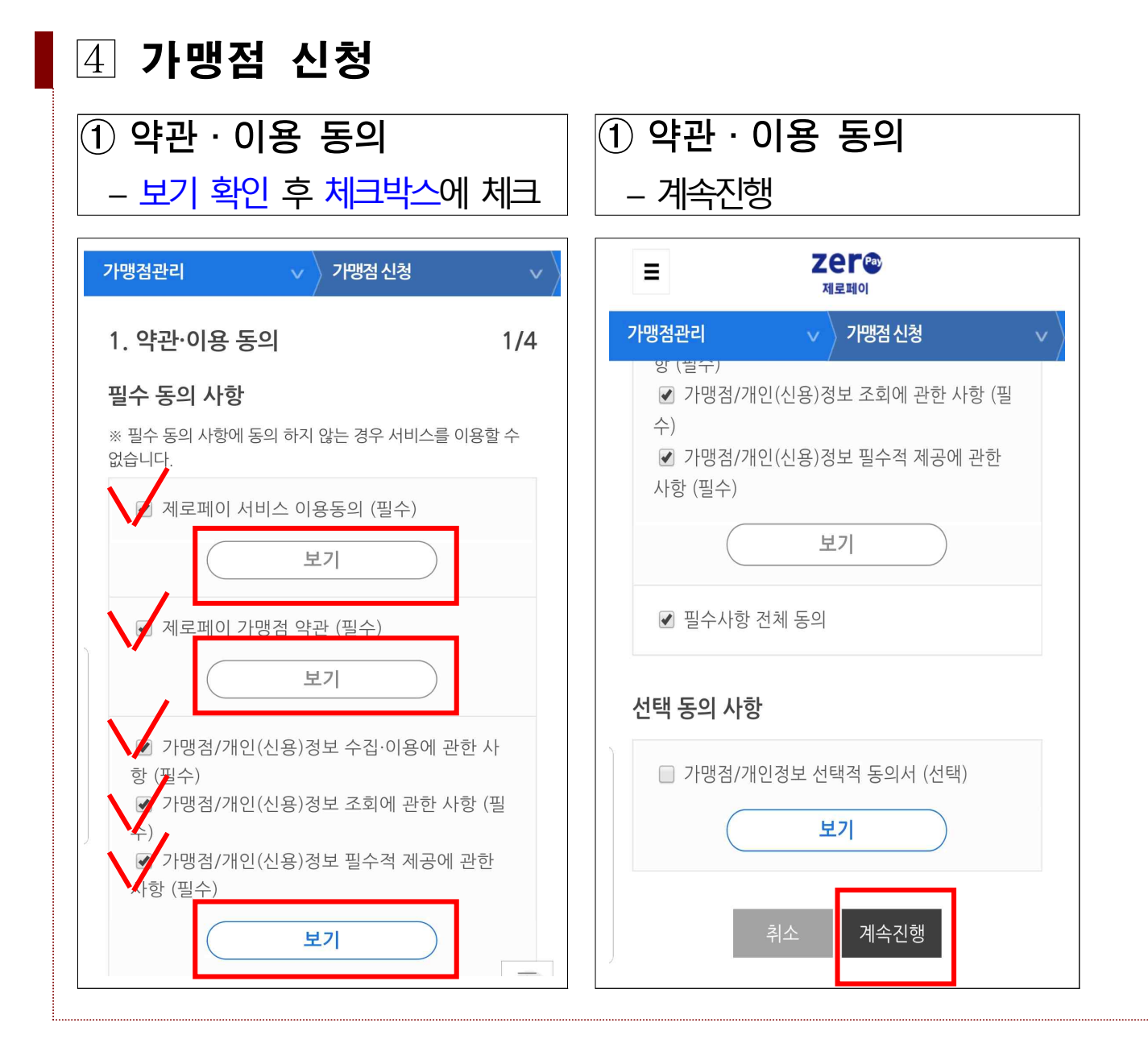

④ 가맹점 신청

② 사업자 정보입력

- 사업장등록증의 상호 입력

- 주소찾기로 주소 입력

# 2 사업자 정보입력 4 사업장등록증의 업태, 종목 입력 4 매출액 구간 선택, 근로자수 입력

| ② 사업자 정보입력         |
|--------------------|
| - 대표자 주민번호 등 입력    |
| ※ 주민번호 뒤 7자리는 구분기재 |
| – 계속진행             |

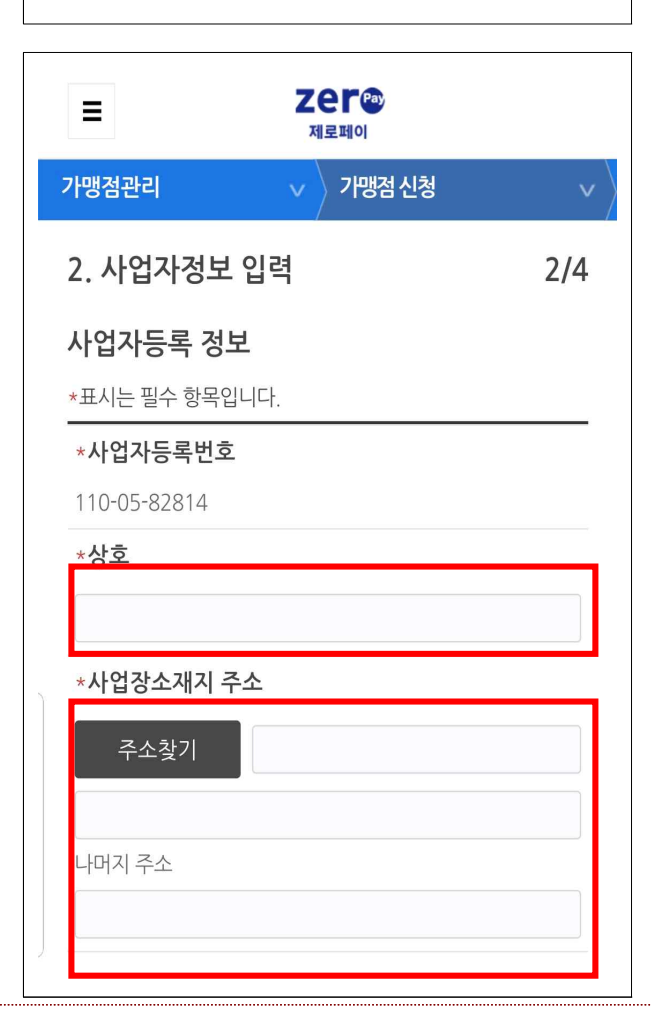

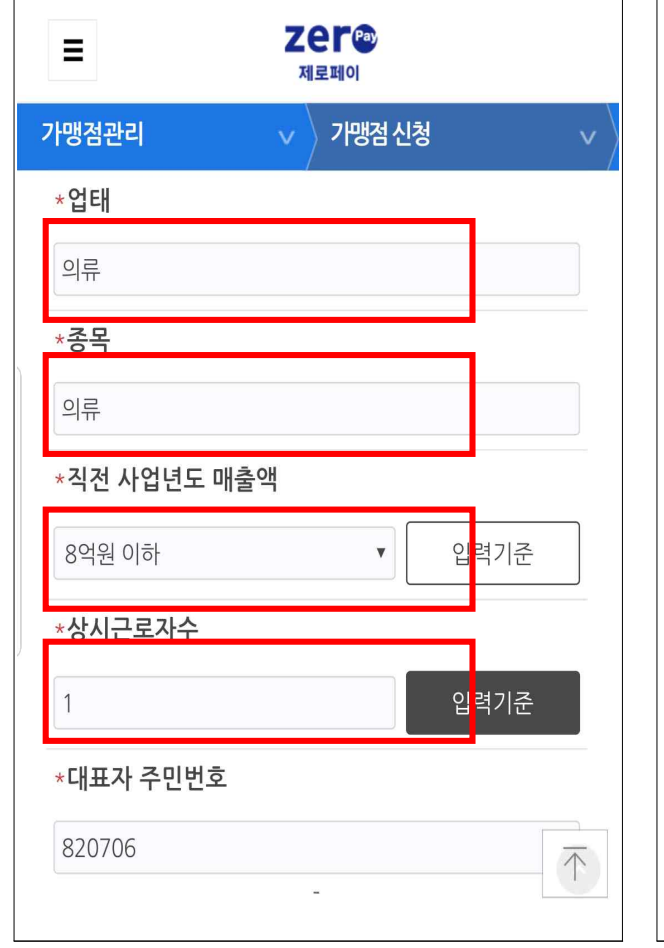

| ≡           | 지로페이          |      |
|-------------|---------------|------|
| 가맹점관리       | ∨ 가맹점신청       | ~ >  |
| *직전 사업년도 매출 | 액             |      |
| 8억원 이하      | •             | 입력기준 |
| *상시근로자수     |               |      |
| 1           |               | 입력기준 |
| *대표자 주민번호   |               |      |
| 820706      |               |      |
| 1           | • •           | è    |
| *대표자명       |               |      |
| 유관성         |               |      |
| *대표자 휴대폰번호  |               |      |
|             |               |      |
| 이건          | <u>네</u> 계속진행 |      |

### ④ 가맹점 신청

## ③ 가맹점 정보입력 – 가맹점명 입력(상호와 동일할 경우 체크박스 체크) – 가맹점 약칭(선택사항)

| ③ 가맹점 정보  | 입력         |
|-----------|------------|
| – 매장전화, ( | 이메일, 입금계좌, |
| 예금주 등     | 입력         |

| ③ 가맹점 정보입력    |    |
|---------------|----|
| – 가입확인서 수신방법, |    |
| 신용카드 가맹점 여부,  |    |
| 도서공연 가맹점 여부 : | 체크 |

| 가맹점관리                          | ∨ │ 기맹점 신             | 신청          | v        |
|--------------------------------|-----------------------|-------------|----------|
| 3. 가맹점정보 입                     | 입력                    | 3,          | /4       |
| *가맹점명                          |                       |             | _        |
|                                |                       |             |          |
| 🗌 상호와 동일                       |                       |             |          |
| 가맹점 약칭                         |                       |             |          |
|                                |                       |             |          |
| ※ 가맹점 약칭은 소비<br>니다. (최대 5자까지 표 | 자의 출금계좌에 표<br>표시됩니다.) | E시될 가맹점 명칭입 |          |
| *가맹점주 아이디                      |                       |             |          |
| ajdrk79                        |                       |             |          |
| *가맹점주 명                        |                       |             |          |
| 홍길동                            |                       |             |          |
| ※ 가맹점주 변경은 등<br>메뉴에서 가능합니다.    | 록 완료 후 '가맹점           | 관리 > 가맹점관리' |          |
| 브랜드명                           |                       |             |          |
|                                |                       |             |          |
| ※ 프랜차이즈인 경우                    | 브랜드명 기재 예)(           | 에스오일, 파리바기  | $\wedge$ |

| 가맹점관리                                                                                                    | ~ > |
|----------------------------------------------------------------------------------------------------|-----|
| ∗매장 일반전화                                                                                                    |     |
| 띄어쓰기 없이 숫자만 입력                                                                                              |     |
| FAX번호                                                                                                    |     |
| 띄어쓰기 없이 숫자만 입력                                                                                              |     |
| *e-Mail                                                                                                    |     |
| ajdrk@seoul.go.kr                                                                                           |     |
| 선택                                                                                                    | ¥   |
| *입금계좌                                                                                                    |     |
| ಂಗಂಗ                                                                                                    |     |
| 「「「」でで                                                                                                    |     |
| ····근명<br>1002016670166                                                                                     |     |
| 자니근형<br>1002016670166<br>※ 입금계좌는 사업등록자 본인계좌만 가능합니다.                                                         |     |
| 1002016670166<br>※ 입금계좌는 사업등록자 본인계좌만 가능합니다.<br>*예금주                                                         |     |
| - 니근 8<br>1002016670166<br>※ 입금계좌는 사업등록자 본인계좌만 가능합니다.<br>* <b>예금주</b><br>홍길동                                |     |
| 가니근 8         1002016670166         ※ 입금계좌는 사업등록자 본인계좌만 가능합니다.         *예금주         홍길동         *가입확인서 수신방법 |     |
| - 다니근 8<br>1002016670166<br>※ 입금계좌는 사업등록자 본인계좌만 가능합니다.<br>*예금주<br>홍길 동<br>*가입확인서 수신방법<br>✔ 수신               |     |

| 가맹점관리   | ~                         | / 기맹점신   | 청       |      |
|---------|---------------------------|----------|---------|------|
| ※ 입금계좌  | 는 사업등록자 {                 | 본인계좌만 가  | 능합니다.   |      |
| *예금주    |                           |          |         |      |
|         |                           |          |         |      |
| *가입확인   | 서 수신방법                    |          |         |      |
| ✔ 수신    |                           |          |         |      |
| ※ 가입확인  | 서는 이메일로 밝                 | 발송됩니다.   |         |      |
| 신용카드 기  | 가맹점여부                     |          |         |      |
| ○ 아니오   | <b>ં</b> બ                |          |         |      |
| *도서공연   | 가맹점여부                     |          |         |      |
| ⓒ 아니오   | ୦ ଖ                       |          |         |      |
|         |                           |          |         |      |
| 고정형 QF  | 신청 개수                     | 1 71     |         |      |
| ※ [사업자딘 | <mark>ː위]</mark> 당 [1] 개의 | 의 QR코드가  | 무료 발급되다 | 벼, 이 |
| 후 추가 QR | 코드는 유료로                   | 발급됩니다.   |         |      |
| ※ 고정형QI | ₹별 배송지를 기                 | 지정하실 수 있 | 있습니다.   |      |
|         |                           |          |         |      |
| 고정형 QF  | ₹ 1                       |          |         |      |
|         |                           |          |         |      |

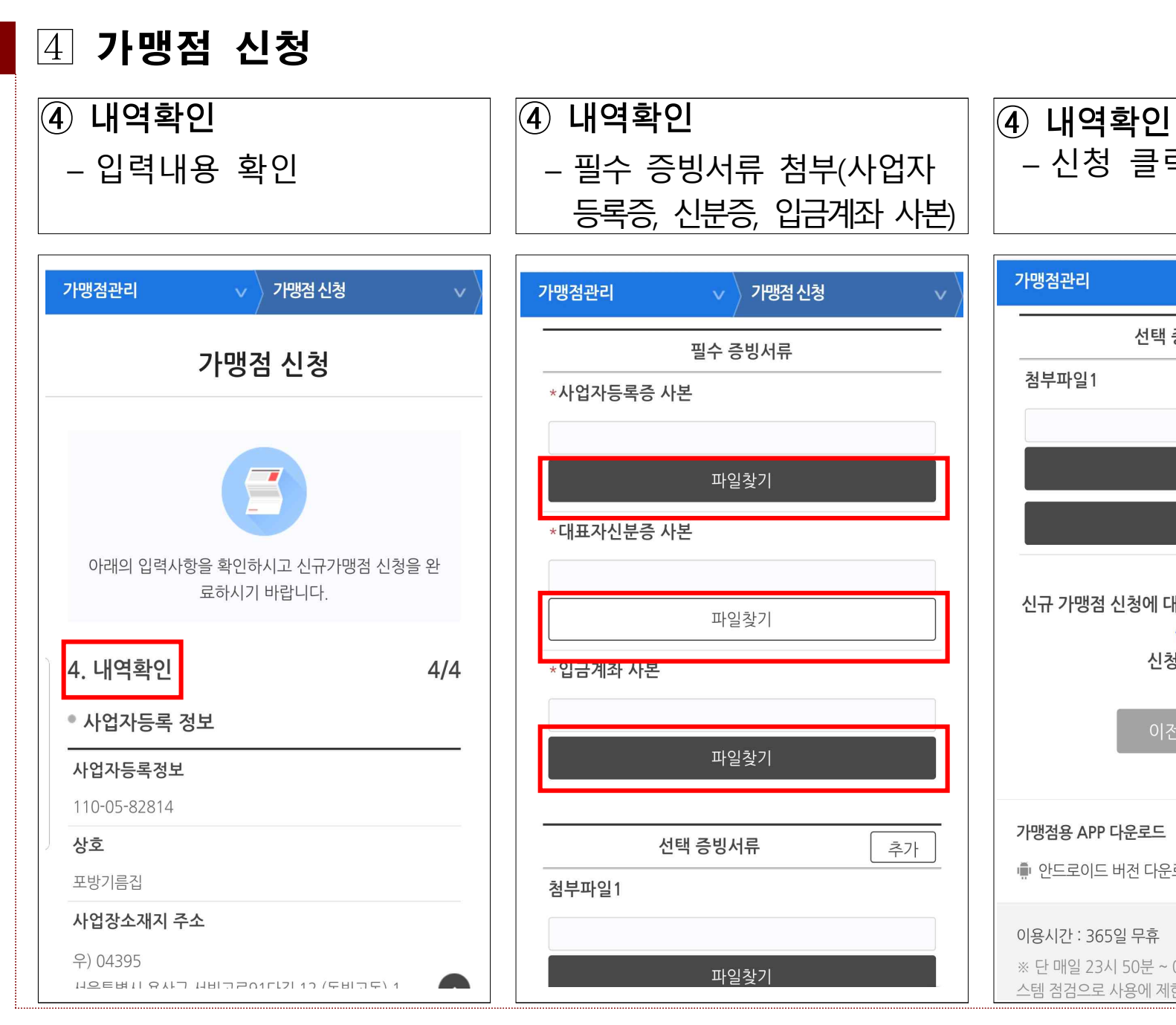

가맹점관리 가맹점신청 선택 증빙서류 추가 첨부파일1 파일찾기 삭제 신규 가맹점 신청에 대한 승인완료는 약 5영업일 이내에 승인됩니다. 신청 하시겠습니까? 신청 가맹점용 APP 다운로드

- 신청 클릭하면 완료

💼 안드로이드 버전 다운로드 🛛 🏟 IOS 버전 다운로드

이용시간: 365일 무휴

※ 단 매일 23시 50분 ~ 00시 15분까지 은행 및 간편결제사 시 스템 점검으로 사용에 제한이 있을 수 있습니다.

### Ⅲ 가맹점 앱 설치 및 직원 등록

### 제로페이 가맹점 앱 설치 및 로그인

● 가맹점 앱 설치

- 스마트폰으로 플레이스토어 또는 앱스토어에서 '제로페이 가맹점앱'을 검색 후 설치

### 간편비밀번호 등록 후 로그인

- '제로페이 가맹점 앱'을 실행하여 간편비밀번호 등록 후 로그인

### 직원 등록

### 직원 등록이 필요한 이유

 - 가맹점주가 외출하여 매장에 없을 경우, 직원이나 가족이 소비자가 결제한 내역을 즉시 확인하고 취소하는 것도 가능

### ● 직원 등록 방법

직원이 휴대폰에 '제로페이 가맹점앱'을 설치하고 앱에서 가맹점주에게
 승인신청 후 가맹점주가 승인 및 등록